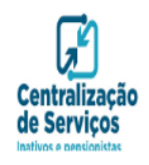

MINISTÉRIO DA ECONOMIA Secretaria Especial de Desburocratização, Gestão e Governo Digital Secretaria de Gestão e Desempenho de Pessoal Departamento de Centralização de Serviços de Inativos, Pensionistas e Órgãos Extintos

Prezado (a) Sr. (a),

Seguem instruções para Emissão de Comprovante de Rendimentos (IRPF):

- Acessar o site <u>https://sso.gestaodeacesso.planejamento.gov.br/cassso/login</u>. Se o link não funcionar, copie e cole-o em seu navegador;
- Inserir Login e Senha;

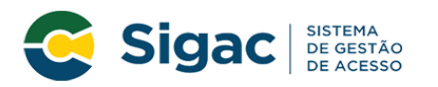

Faça login para prosseguir para o Sigepe

| Insira o CPF |    | CERTIFICADO DIGITAL                                                                                  |
|--------------|----|----------------------------------------------------------------------------------------------------|
| Senha        | OU | Se você possui certificado digital,<br>clique no botão abaixo e acesse através<br>de seu código PIN. |
| Acessar      |    | Certificado                                                                                          |
|              | 1  | Precisa de Ajuda?                                                                                    |
|              |    | ::SELECIONE::                                                                                        |

• Clicar em <u>Sigepe</u>;

Acesso à Informação

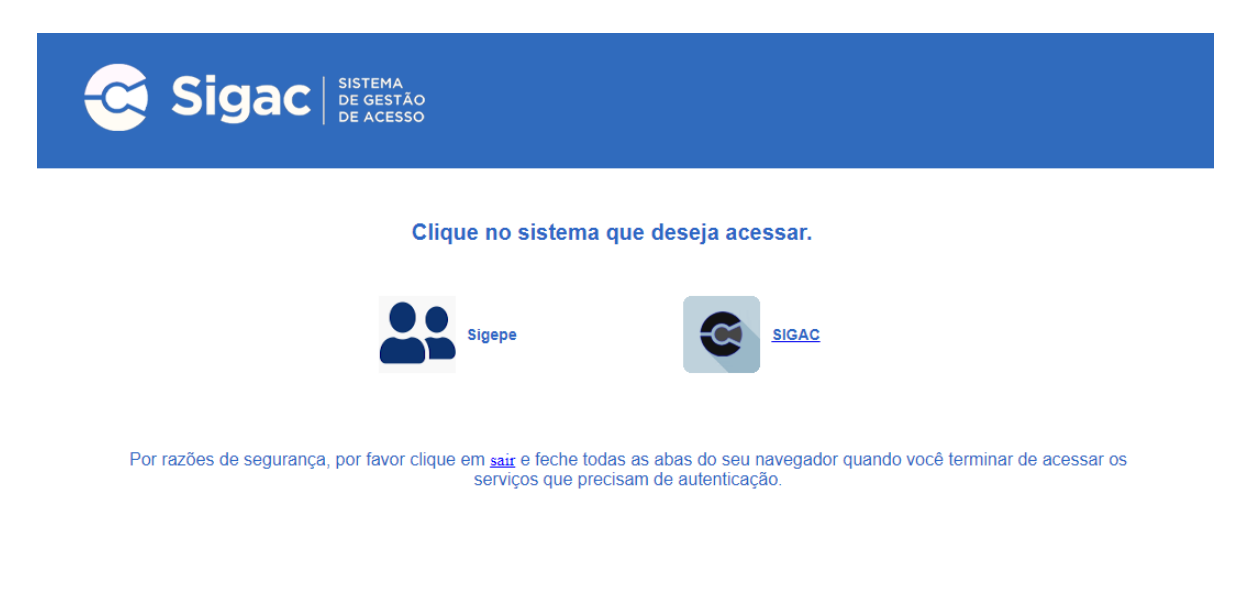

• Abrir o menu do Sigepe e clicar em "Dados Financeiros";

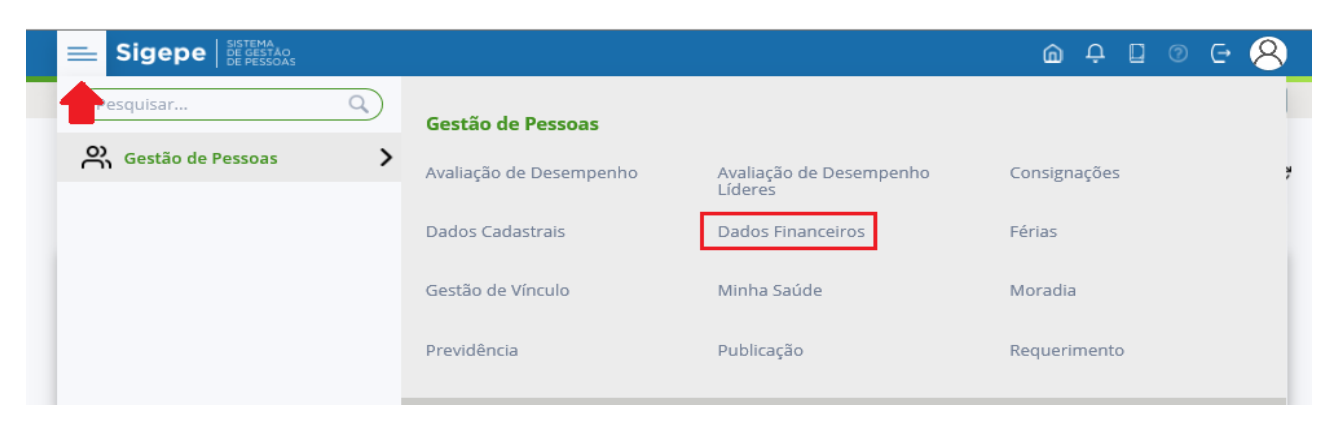

• Clicar na opção "Consultar Comprovante de Rendimentos";

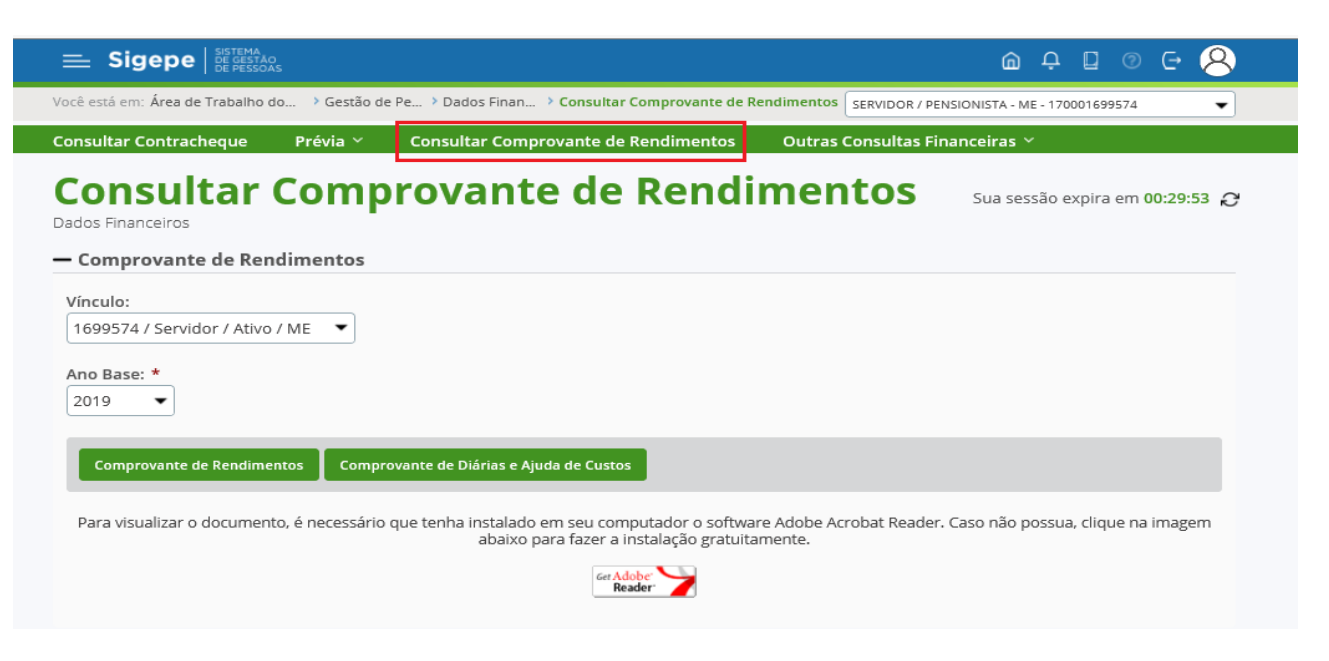

**OBS.:** Os comprovantes de rendimentos são emitidos por CNPJ do órgão pagador. Considerando isso, é importante lembrar que os servidores/pensionistas que obtiveram mais de um vínculo no ano a ser declarado, deverão declarar os rendimentos auferidos <u>por vínculo</u>. A seguir, orientações para alteração do vínculo:

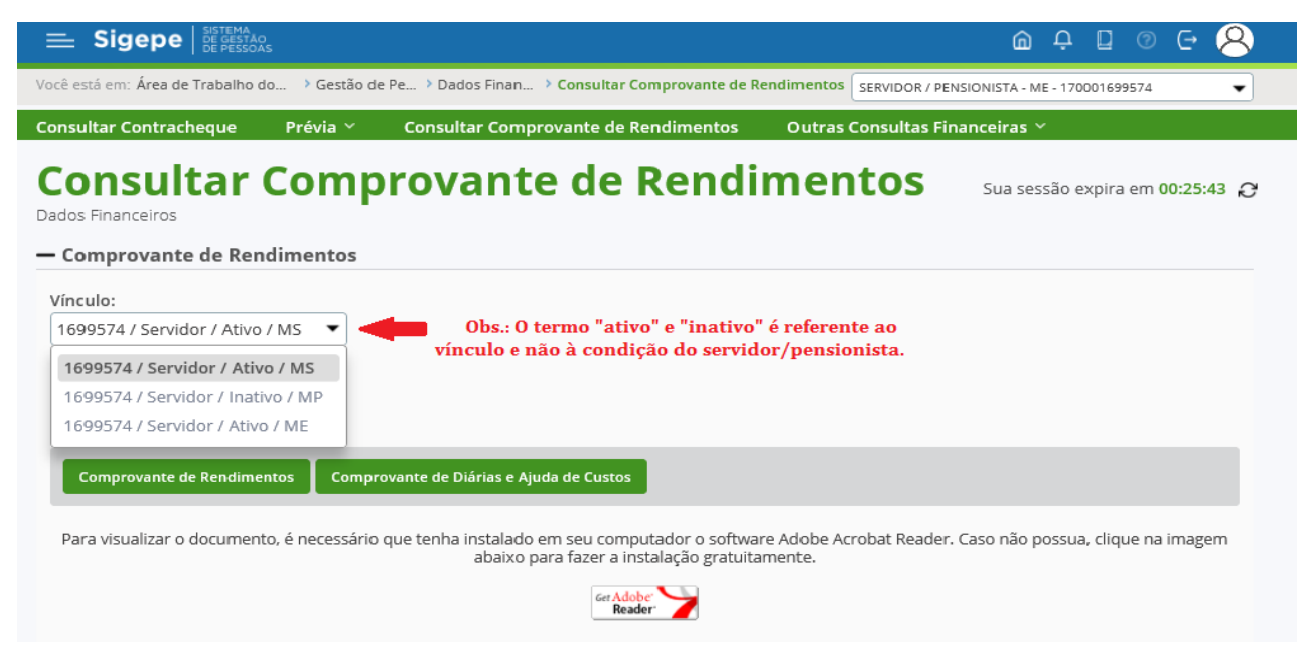

Instruções para Emissão de Comprovante de Rendimentos no Sigepe Mobile:

• Acessar o aplicativo Sigepe e clicar para fazer o download em Comprovante de Rendimentos;

|         | 🛔 🌘 Yee 🕤 5                              | 53% 🛢 18:24 |
|---------|------------------------------------------|-------------|
|         | ISTERIO DA ECONOMIA                      |             |
| FINANCE | IRO CONSIGNAÇÃO FÉ                       | RIAS        |
| *       | JAN   2021                               | >           |
| *       | DEZ   2020                               | >           |
| *       | NOV   2020                               | >           |
| ≈       | OUT   2020                               | >           |
| *       | EXIBIR MAIS                              |             |
| DE      | MONSTRATIVO DE RENDIMENTO ANUAI          | >           |
| -       | COMPROVANTE DE RENDIMENTOS<br>ANO   2019 | ٢           |

**OBS.:** Os comprovantes são emitidos por CNPJ do órgão pagador. Considerando isso, é importante lembrar que os servidores/pensionistas que obtiveram mais de um vínculo no ano em questão, deverão alterar o vínculo para emissão. A seguir, orientações para alteração do vínculo:

- Acessar o menu do Sigepe no canto superior esquerdo;
- Selecionar a opção "Selecionar Vínculo";

|              | 🖻 💓 💱 🗟 🚛 18:25              |
|--------------|------------------------------|
| 4            | OPÇÕES                       |
| ( <u> </u>   | Carteira Funcional           |
|              | Dados Cadastrais             |
| Ē            | Inconsistências Cadastrais   |
| •            | Consulta Afastamentos        |
| $\times$     | Central de Mensagens         |
| $\checkmark$ | Selecionar Vínculo           |
|              | Cadastramento de Dispositivo |
| 0            | Localizar Unidade Gestora    |
| ?            | Ajuda e Suporte 🗸 🗸          |
| ப            | Sair                         |

• Selecionar o órgão respectivo para emissão do Comprovante de Rendimentos

Obs.: A situação "ativo" ou "excluído", refere-se ao vínculo do servidor com o órgão.

|            | 🚨 🏟 Yee 🕤 🗐 53% 🗎 18:2 |
|------------|------------------------|
| ÷          | SELECIONAR VÍNCULO     |
|            |                        |
|            |                        |
|            |                        |
| Órgão:     | MINISTERIO DA SAUDE    |
| Cargo:     | AGENTE ADMINISTRATIVO  |
| Matrícula: |                        |
| Situação:  | Ativo                  |
|            |                        |
| Óraão      |                        |
| Cargo:     |                        |
| Matrícula: |                        |
| Situação:  | Ativo                  |
| Situação.  | Auvo                   |
|            |                        |
| Órgão:     | MINISTERIO DO PLANEJ.  |
| Cargo:     | DESERV. E SESTAS       |
| Matrícula: |                        |
| Situação:  | Excluido               |
| Situação.  | Exclude                |
|            |                        |
|            |                        |
|            |                        |
|            |                        |
|            |                        |